# Aviso importante para a segurança da rede: 05 alteração da palavra-passe de início de sessão predefinida

A palavra-passe predefinida para gerir as definições do equipamento pode ser uma das seguintes:

- access
- initpass
- a palavra-passe situada no seu equipamento com a menção "Pwd"

Se o equipamento não tiver uma palavra-passe predefinida, deixe o campo da palavra-passe em branco.

#### Alterar a palavra-passe predefinida

Recomendamos vivamente que altere a palavra-passe predefinida para proteger o seu equipamento contra acesso não autorizado e tornar as seguintes funcionalidades e o seguinte software\* mais seguros:

- Gestão baseada na Web
- BRAdmin Light/Professional

\* As funcionalidades e o software dependem do seu modelo

Para alterar a palavra-passe predefinida do seu modelo, consulte as instruções:

| 1. | Série RJ                                    | 2 |
|----|---------------------------------------------|---|
| 2. | Série TD e TJ                               | 3 |
| 3. | Série VC                                    | 5 |
| 4. | QL-810Wc/QL-820NWBc/QL-1110NWBc/PT-P900Wc   | 6 |
| 5. | Outras impressoras de etiquetas e portáteis | 7 |

# 1. Série RJ

 Introduza http://endereço\_IP\_da\_impressora na barra de endereço do seu browser, onde endereço\_IP\_da\_impressora é o endereço IP da impressora ou o nome do servidor de impressão.

Por exemplo, se o endereço IP da impressora for 192.168.1.2, introduza http://192.168.1.2

 Se o equipamento lhe pedir uma palavra-passe, introduza a palavrapasse predefinida (access, initpass ou a palavra-passe situada no equipamento com a menção "Pwd").

Para confirmar a palavra-passe predefinida, imprima as definições/informações da impressora e verifique o campo Default
Password (Palavra-passe predefinida). Para obter mais informações, aceda a <u>support.brother.com</u> e consulte o *Manual do Utilizador* na página Manuais correspondente ao seu modelo.

- 3. Clique no separador Administrator (Administrador).
- 4. Introduza a palavra-passe que pretende utilizar.
- No campo Confirm New Password (Confirmar nova palavra-passe), volte a introduzir a nova palavra-passe. Se achar necessário, anote a palavra-passe e guarde-a num local seguro.
- 6. Clique em **Submit** (Enviar).

# 2. Série TD e TJ

 Introduza http://endereço\_IP\_da\_impressora na barra de endereço do seu browser, onde endereço\_IP\_da\_impressora é o endereço IP da impressora ou o nome do servidor de impressão.

Por exemplo, se o endereço IP da impressora for 192.168.1.2, introduza http://192.168.1.2

2. Caso lhe seja pedida, introduza a seguinte identificação de utilizador:

| Modelo                                 | ID utilizador |  |  |
|----------------------------------------|---------------|--|--|
| TD-4100N                               | admin         |  |  |
| TD-4420DN/4520DN/4550DNWB              | initpass      |  |  |
| TD-4420TN/4520TN/4650TNWB/4650TNWBR/   | root          |  |  |
| 4750TNWB/4750TNWBR                     |               |  |  |
| TJ-4005DN/4010TN/4020TN/4120TN/4021TN/ |               |  |  |
| 4121TN/4021TNR/4121TNR                 |               |  |  |
| TJ-4420TN/4520TN/4620TN/4422TN/4522TN  |               |  |  |

3. Se o equipamento lhe pedir uma palavra-passe, introduza a palavrapasse predefinida (**access**, **initpass** ou a palavra-passe situada no equipamento com a menção "Pwd").

 (Não aplicável aos modelos TD-4420TN/4520TN/4650TNWB/ 4650TNWBR/4750TNWB/4750TNWBR, TJ-4005DN/4010TN/ 4020TN/4120TN/4021TN/ 4121TN/4021TNR/4121TNR e TJ-4420TN/ 4520TN/4620TN/4422TN/4522TN) Para confirmar a palavra-passe predefinida, imprima as definições/informações da impressora e verifique o campo **Default Password** (Palavra-passe predefinida). Para obter mais informações, aceda a <u>support.brother.com</u> e consulte o *Manual do Utilizador* na página **Manuais** correspondente ao seu modelo. 4. Clique no separador **Administrator** (Administrador) ou **Password** (Palavra-passe).

Se o seu browser apresentar outra caixa de diálogo de segurança, introduza a identificação e a palavra-passe predefinidas e clique em [OK].
Identificação do utilizador: admin
Palavra-passe predefinida: a palavra-passe situada no seu equipamento com a menção "Pwd"

- 5. Introduza a palavra-passe que pretende utilizar.
- No campo Confirm New Password (Confirmar nova palavra-passe), volte a introduzir a nova palavra-passe.
  Se achar necessário, anote a palavra-passe e guarde-a num local seguro.
- 7. Clique em Submit (Enviar) ou Set (Definir).

## 3. Série VC

 Introduza http://endereço\_IP\_da\_impressora na barra de endereço do seu browser, onde endereço\_IP\_da\_impressora é o endereço IP da impressora ou o nome do servidor de impressão.

Por exemplo, se o endereço IP da impressora for 192.168.1.2, introduza http://192.168.1.2

 A página da gestão baseada na Web do equipamento é apresentada. Aceda a Opções do AirPrint > Palavra-passe de início de sessão do administrador.

Se a opção **Palavra-passe de início de sessão do** administrador não for apresentada, clique em **Início de sessão do** administrador > introduza a palavra-passe predefinida > clique em **Início de sessão**.

- No campo Introduza a nova palavra-passe, introduza a palavrapasse que pretende utilizar.
  Se achar necessário, anote a palavra-passe e guarde-a num local seguro.
- 4. No campo **Confirmação da palavra-passe**, volte a introduzir a nova palavra-passe.
- 5. Clique em Enviar.

### 4. QL-810Wc/QL-820NWBc/QL-1110NWBc/PT-P900Wc

 Introduza https://endereço\_IP\_da\_impressora na barra de endereço do browser, onde endereço\_IP\_da\_impressora é o endereço IP da impressora ou o nome do servidor de impressão.

Por exemplo, se o endereço IP da impressora for 192.168.1.2, introduza https://192.168.1.2

 Introduza a palavra-passe de início de sessão predefinida situada no equipamento com a menção "Pwd" e clique em Login (Iniciar sessão).

Para confirmar a palavra-passe predefinida, imprima as definições/informações da impressora e verifique o campo Default
Password (Palavra-passe predefinida). Para obter mais informações, aceda a <u>support.brother.com</u> e consulte o *Manual do Utilizador* na página Manuais correspondente ao seu modelo.

 Aceda ao menu de navegação e clique em Administrator (Administrador) > Login Password (Palavra-passe de início de sessão).

Comece a partir de se o menu de navegação não for apresentado no lado esquerdo do ecrã.

- Seguindo as orientações relativas a Login Password (Palavrapasse de início de sessão) apresentadas no ecrã, introduza a sua palavra-passe no campo Enter New Password (Introduzir nova palavra-passe).
- 5. Volte a introduzir a palavra-passe no campo **Confirm New Password** (Confirmar nova palavra-passe).
- 6. Clique em **Submit** (Submeter).

### 5. Outras impressoras de etiquetas e portáteis

#### Ttilizadores do modelo PT-E550W

Para verificar e alterar a palavra-passe predefinida da sua impressora, aceda a <u>support.brother.com</u> e consulte o *Aviso importante para a segurança da rede: apenas para o modelo PT-E550W* na página **Manuais** correspondente ao seu modelo.

 Introduza http://endereço\_IP\_da\_impressora na barra de endereço do seu browser, onde endereço\_IP\_da\_impressora é o endereço IP da impressora ou o nome do servidor de impressão.

Por exemplo, se o endereço IP da impressora for 192.168.1.2, introduza http://192.168.1.2

 Se o equipamento lhe pedir uma palavra-passe, introduza a palavrapasse predefinida (access, initpass ou a palavra-passe situada no equipamento com a menção "Pwd").

Para confirmar a palavra-passe predefinida, imprima as definições/informações da impressora e verifique o campo Default
Password (Palavra-passe predefinida). Para obter mais informações, aceda a <u>support.brother.com</u> e consulte o *Manual do Utilizador* na página Manuais correspondente ao seu modelo.

- 3. Clique no separador Administrator (Administrador).
- 4. Introduza a palavra-passe que pretende utilizar.
- No campo Confirm New Password (Confirmar nova palavra-passe), volte a introduzir a nova palavra-passe. Se achar necessário, anote a palavra-passe e guarde-a num local seguro.
- 6. Clique em **Submit** (Enviar).